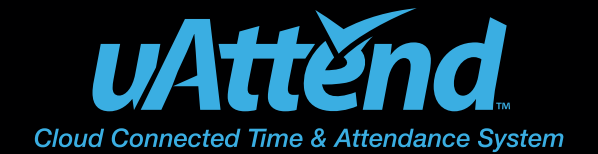

# QUICK START GUIDE

## Step 1

#### **Create Your uAttend Account**

- 1. Go to TrackMyTime.com/signup
- 2. Follow the signup prompts

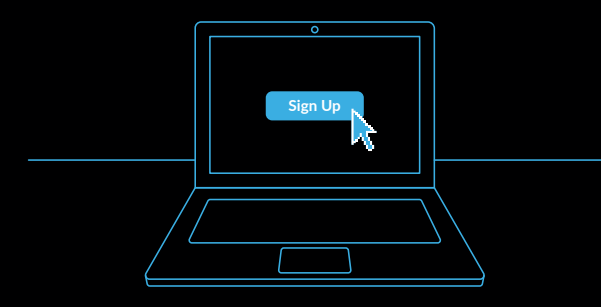

# Step 2

#### Add Departments & Employees

- 1. Select the "Departments" tab
- 2. Select "Add Department"
- 3. Enter department name and code, then select save
- 4. Select the "Users" tab, then select "Add Users"
- 5. Select the "Employee" role
- 6. Add the employee's information
- 7. Assign the employee a home department/time zone
- 8. Save the employee's information

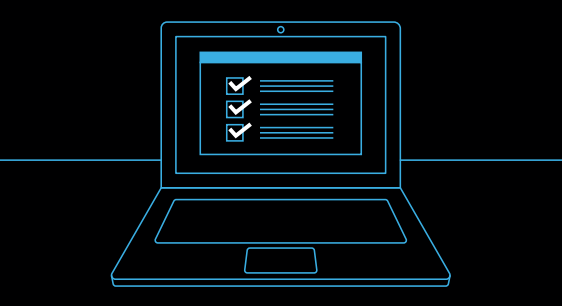

### Step 3

#### Connect & Mount Your Time Clock

- 1. Connect your time clock to a power source
- 2. If applicable, connect your time clock to a LAN cable
- 3. Mount your time clock onto the wall

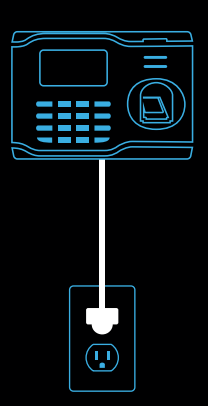

### Step 4

Link Your Time Clock to Your uAttend Account

- 1. Connect your clock to the Internet
- 2. Enter your uAttend Company ID
- 3. Confirm that your account information is correct
- 4. Select a time zone based on the location of the clock.

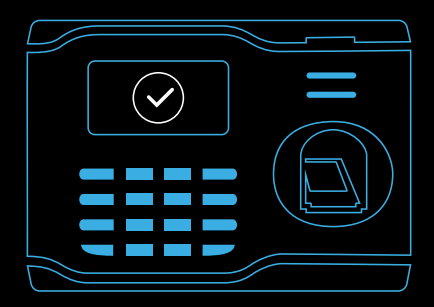

See back panel for Customer Support contact information.

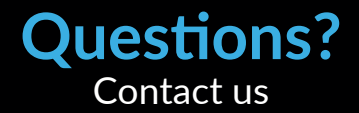

Monday-Friday 8:00am-4:30pm Pacific (excluding Statutory Holidays)

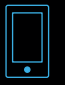

Call 1-888-CTS-2144 (1-888-287-2144)

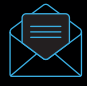

Email support@canadiantime.com

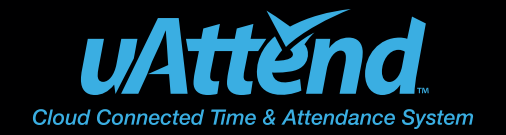

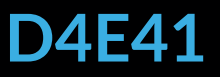

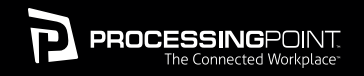

Designed, Developed, and Supported by Processing Point, Inc. © Processing Point, Inc. All rights reserved. 2777 Loker Avenue Suite A Carlsbad CA 92010 www.ProcessingPoint.com